Vetscan Imagyst<sup>®</sup> Citologia Masse cutanee e Linfonodi con IA

## Guida per l'utente

Con Vetscan Imagyst® ottieni risultati accurati e affidabili dell'esame citologico direttamente in Clinica

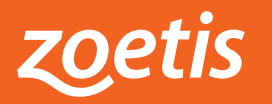

## Citologia Masse cutanee e Linfonodi, affidabile, accurata e veloce

Prepara il vetrino citologico e grazie a Vetscan Imagyst® Citologia Masse cutanee e Linfonodi con IA ottieni il referto in pochi minuti

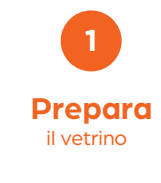

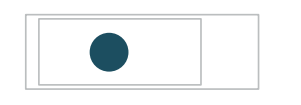

- Prepara il vetrino seguendo le indicazioni delle buone pratiche di laboratorio
- Utilizza un **solo vetrino** per ciascuna richiesta
- Scrivi i dati del paziente nell'apposito spazio satinato del vetrino
- Colora il vetrino con una colorazione tipo Romanowsky (es. Diff Quick™) seguendo le indicazioni del produttore
- Aggiungi 1-2 gocce di
   **olio per immersione**
- Posiziona un vetrino coprioggetto 24x60 mm sopra il vetrino

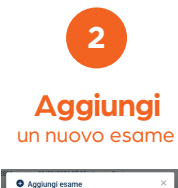

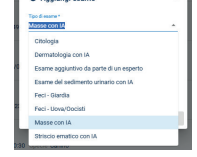

- Accedi a Vetscan Imagyst®
- Se FUSE/HUB è connesso, scegli l'esame desiderato nella lista degli
   ORDINI IN ATTESA
- Se FUSE/HUB non è connesso, seleziona
   AGGIUNGI ANALISI (+), Inserisci ID e nome paziente e seleziona CREA
- Seleziona SCANSIONE
- Seleziona APRI VASSOIO

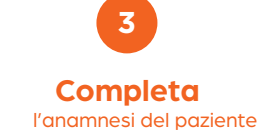

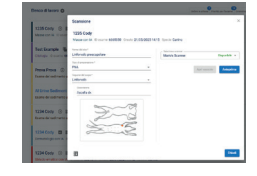

- Indica il nome del sito
- Indica il tipo di campione
- Indica la localizzazione

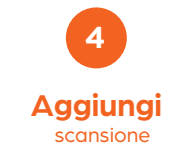

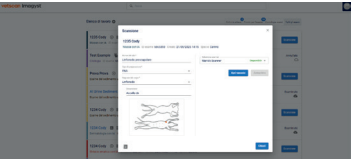

- Seleziona lo SCANNER disponibile
- Seleziona APRI VASSOIO
- Apri il meccanismo di blocco del VASSOIO e posiziona il VETRINO con il lato satinato rivolto a destra
- Chiudi il meccanismo di blocco del VASSOIO
- Avvia la scansione

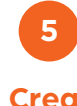

## l'area di scansione

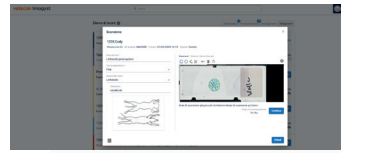

- Seleziona ANTEPRIMA ed esamina l'area di scansione suggerita
- Accetta l'area di scansione suggerita oppure personalizza con gli strumenti di modifica inserendo fino a quattro aree diverse di scansione, valutando il tempo previsto di scansione
- Seleziona CONTINUA quando si è soddisfatti dell'area di scansione e CHIUDI

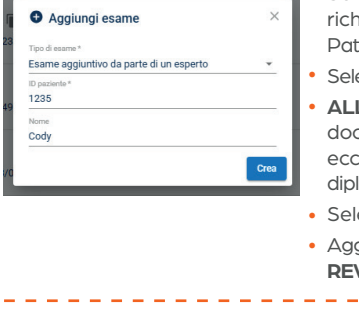

Refertazione aggiuntiva da parte di un Patologo clinico diplomato (servizio facoltativo)

 Seleziona AGGIUNGI ESAME (+) per richiedere la valutazione da parte di un Patologo clinico diplomato\*

ESAME AGGIUNTIVO\*

- Seleziona l'esame desiderato
- ALLEGA tutte le informazioni/referti/ documenti disponibili (PDF, foto, RX, ecc.) per agevolare il Patologo clinico diplomato\* nella refertazione
- Seleziona CHIUDI e INVIA ORDINE
- Aggiungi l'esame desiderato e seleziona
   **REVISIONE**
- Ordini Esami Incompleti

  Gli ordini di esami in inviati vengono visu

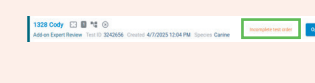

- Gli ordini di esami incompleti o non inviati vengono visualizzati in ORDINI IN ATTESA
- Seleziona **APRI** e completa tutti i campi/informazioni richiesti
- Vedi punti da 3 a 6

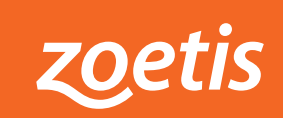

\*Potrebbero essere applicati dei costi aggiuntivi

Materiale tecnico riservato ai Sigg. Medici Veterinari. Zoetis Italia Srl - Via Andrea Doria 41M - 00192 Roma - www.zoetis.it DX0000028

**Finalizza** I'esame

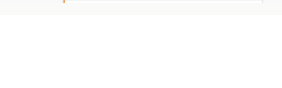

----

- Quando il referto è pronto per
- la lettura seleziona PRONTI PER L'ESAME
- Cerca il referto desiderato e seleziona **ESAME**
- Seleziona FINALIZZA per generare il PDF del referto
- A questo punto il referto si sposta in CRONOLOGIA ESAMI
- Seleziona VISUALIZZA
   REFERTO per condividere o
   stampare il PDF del referto

esame da parte di un Patologo clinico diplomato\*,

se necessario

Invia i risultati per un ulteriore